# 비대면 학생증카드 발급 업무

2021년 1월

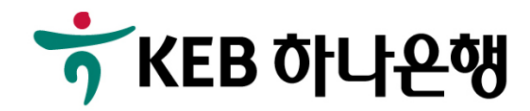

### 학생증카드 발급신청 ~ 교부 - 비대면 채널 전체 프로세스

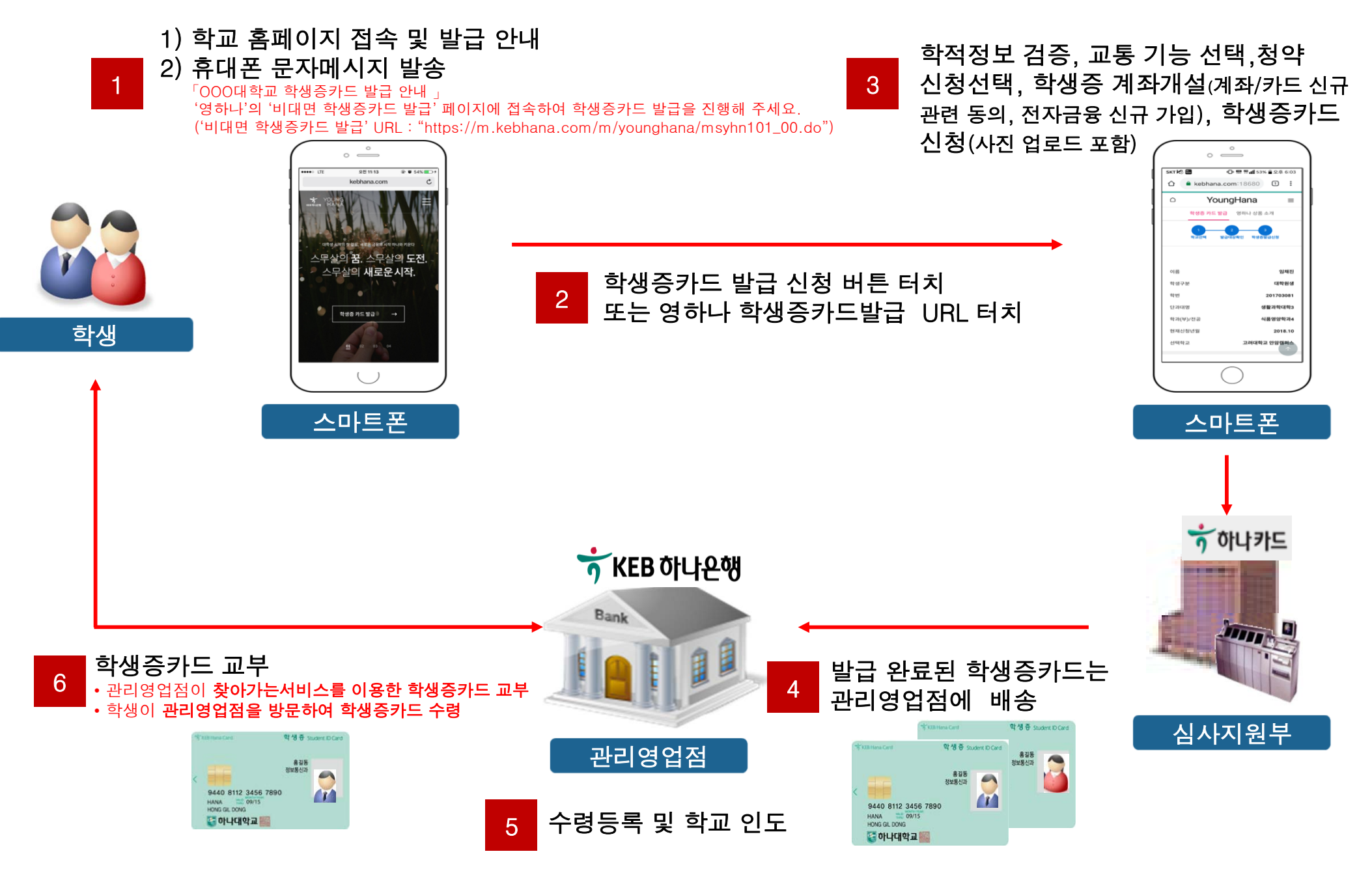

☆́KEB 하나은행

# 별첨. 비대면 학생증카드 발급 신청 - 영하나(모바일웹뱅킹) 메인 화면

### Step1. 영하나 > 비대면 학생증카드 발급 신청

|           | 。 _  | >                             |         |  |
|-----------|------|-------------------------------|---------|--|
| SKT 🕂 🕄 🚍 | 0 5  | ! ∰ <b>uli</b> 93% <b>8</b> : | 오전 8:50 |  |
|           |      |                               | :       |  |
| ≣ শ্বশ (  | 이지   | # C                           |         |  |
|           |      |                               |         |  |
|           | NAVE | D                             |         |  |
|           | 영하   |                               |         |  |
|           |      |                               |         |  |
|           |      |                               |         |  |
|           |      |                               |         |  |
|           |      |                               |         |  |
|           |      |                               |         |  |
|           |      |                               |         |  |
|           |      |                               |         |  |
|           |      |                               |         |  |
| 대한민국      |      |                               |         |  |
|           |      |                               |         |  |

|                                                                | ₹ 4                                                                                                    | 12:                |
|----------------------------------------------------------------|----------------------------------------------------------------------------------------------------|--------------------|
| 2<br>학                                                         | 생증체크카드 발급 진행 안내                                                                                                    | X                  |
| 준비물<br>• 중영사진                                                  | 신분증(운전면허증, 주인등록증), 타행계좌번호                                                                                                    |                    |
| 학생중체크카<br>이 병행위                                                | 드 발급을 위해 KEB하나은행 계좌 신청<br>입니다.                                                                                                    |                    |
| (                                                              | 학교 선택                                                                                                    |                    |
|                                                                | ~                                                                                                    |                    |
| (                                                              | 발급 대상 확인                                                                                                    |                    |
|                                                                | ~                                                                                                    | _                  |
| 6                                                              | 학생중카드 발급 신청 동의                                                                                                    | -                  |
| (1)                                                            | 적정보 필수 동의, 교통 및 청약 선택)                                                                                                    |                    |
|                                                                |                                                                                                    | _                  |
| ( /= 0)+                                                       | 막영중 계속개설 신청<br>이 아리도의 투자사람 보이(*ㅋ)이                                                                                                    | _ )                |
| 신문인목                                                           | (인, 약관동의, 동성선택, 본인(주개)인                                                                                                    | 8)                 |
| (                                                              | 학생중 카드 신청                                                                                                    |                    |
| (분9                                                            | 인 <b>핰인, 약관동의, 학생중 사진 업로드</b> )                                                                                                    |                    |
| 사진등록 인                                                         | i u                                                                                                    |                    |
| : 학생중제<br>- 분인인증<br>활명해서                                       | 교카드 사진 등록 : 중영사진을 촬영하여 업로)<br>사진은 반드시 주인동록증 드는 운전면허증만<br>업로드 합니다. (여러불가)                                                                                                    | E.                 |
| 추가인증 인                                                         | 14                                                                                                    |                    |
| · 영업정 범<br>본인인증<br>· 추가인증<br>인증방식/<br>· 영상등화<br>있어야 하<br>않을 경우 | 는 없이 온라인 신청으로 진행되어 반드시<br>및 추가인증이 필요합니다.<br>시 다행계작(KE8하나온행이 아닌 다음 문행으<br>로 진행하면 쉽고 빠르게 인증이 가능합니다<br>방식은 사전에 KE8하나온행 1Q행크 어플이 설<br>며 신청자가 급증하거나 네트워크 연결이 힘들<br>접속이 지연될 수 있습니다. | 계좌)<br> 치되어<br> 하지 |
| 오늘 하                                                           | 루 보지 않기                                                                                                    |                    |

### 설명

1. 포털 사이트(네이버/구글 등)에서 "영하나" 검색후 'KEB하나은행 영하나'(m.kebhana.com) 터치

 '학생증카드 발급 진행 안내' 팝업 페이지 내용 확인

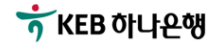

### 별첨. 비대면 학생증카드 발급 신청 - 학교 선택

### Step2. 영하나 > 비대면 학생증카드 발급 신청 > 학교 선택

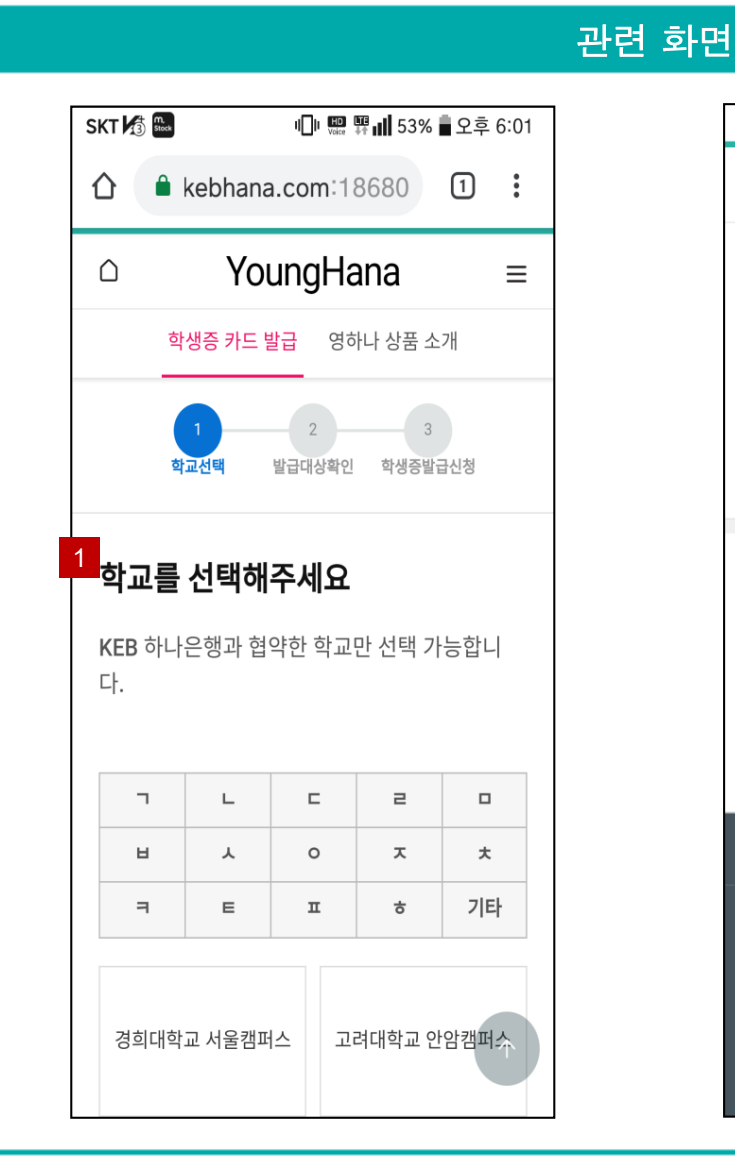

# SKT 🚮 號 🕕 🃟 🛱 📶 53% 🖥 오후 6:01 YoungHana $\triangle$ $\equiv$ 2 충남대학교 3 다음단계 안내사항 \*학생증 발급은 신청일로부터 10일 소요됩니다. \*학생증 신청 및 발급 관련 안내사항은 학교별 페 이지를 참고해주세요. 고객센터 | PC버전 | 영업점 찾기 | 개인정보처리방침 은행업무 1599-1111 / 1588-1111 전자금융상담 전용 1588-3555 $\mathbf{\Lambda}$

# 1. 손님(학생)이 입학한 학교를 "ㄱ", "∟", "⊏" … 중에서 검색 합니다. - (예시) " ,"를 선택 2. 검색에 해당되는 학교가 됩니다. - (예시) "충남대" 터치 3. 해당 학교 선택하면 자동으로 '해당 학교 학생증 카드 발급 혜택 및 발급안내' 페이지로 이동 합니다.

설명

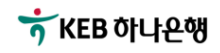

# 별첨. 비대면 학생증카드 발급 신청 - 학생증카드 발급 안내 및 혜택

### Step3. 영하나 > 비대면 학생증카드 발급 신청 > 학교 선택 > 학생증카드 발급 안내

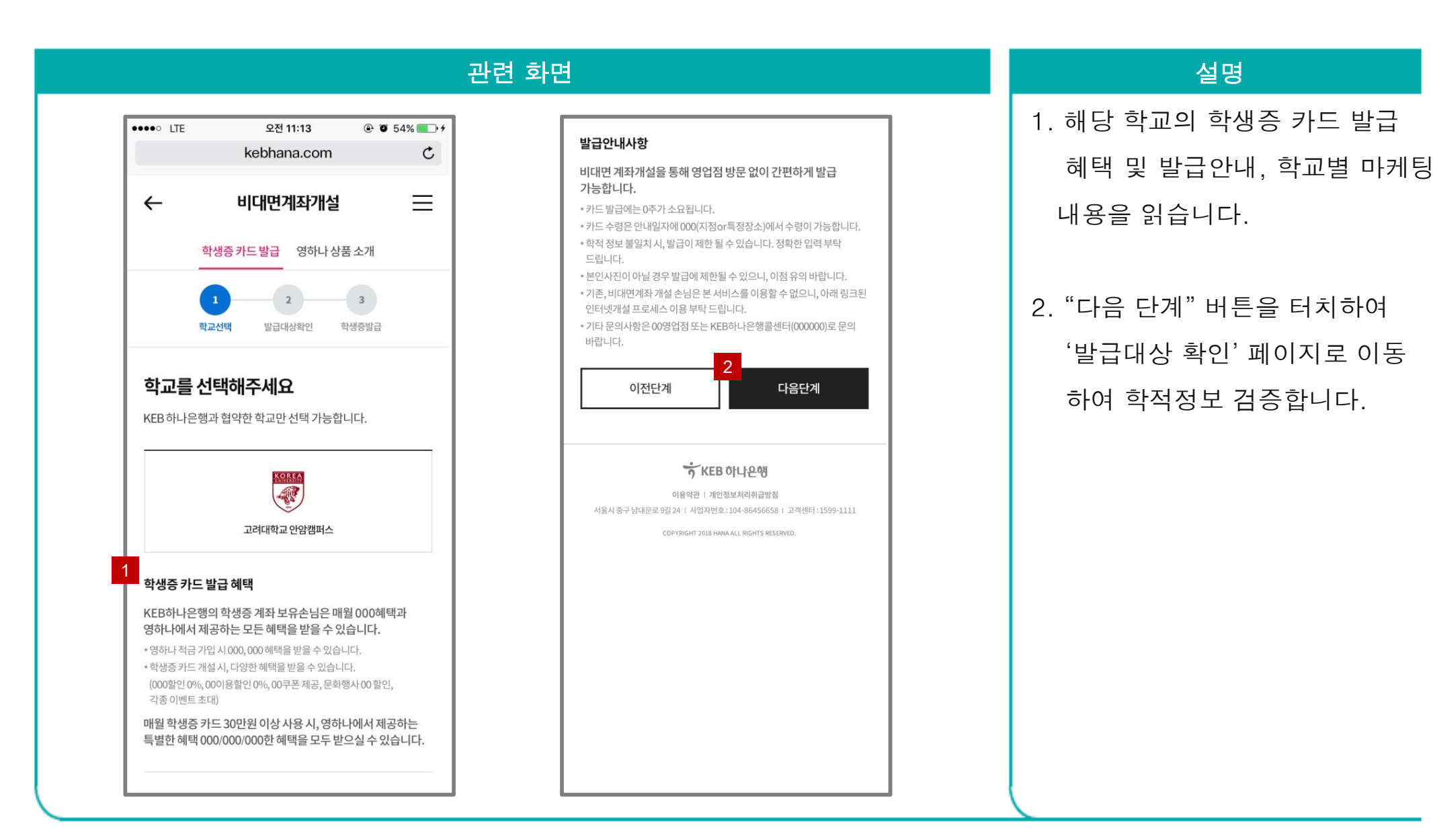

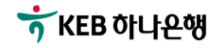

### 별첨. 비대면 학생증카드 발급 신청 - 학적정보 검증

### Step4. 영하나 > 비대면 학생증카드 발급 신청 > 학교 선택 > 학생증카드 발급 안내 > 발급대상확인

|                  |                                                 |              | 관련 |
|------------------|-------------------------------------------------|--------------|----|
| SKT 🕼 🔤          | ı∏ı 📟 🏪 📶 53% 💼 ⊆                               | 오후 6:02      |    |
| 合 🔒 k            | ebhana.com:18680                                | 1:           |    |
| $\hfill \square$ | YoungHana                                       | ≡            |    |
| 학상               | <mark>증 카드 발급</mark> 영하나 상품 소개                  |              |    |
| 학교               | 2 3<br>선택 발급대상확인 학생중발급신                         | 청            |    |
| 힉<br><b>등록된</b>  | ·생증 카드 발급을 위해<br><b>학교 정보</b> 를 입력해 주/<br>바랍니다. | 시기           |    |
| 학교선택             |                                                 |              |    |
| 고려대학교            | 안암캠퍼스                                           | •            |    |
| 이름               |                                                 |              |    |
| 이름을 입력           | 하세요.                                            |              |    |
| 학번               |                                                 |              |    |
| 학번을 입력           | 하세요.                                            | $(\uparrow)$ |    |
|                  |                                                 |              |    |

|                    | ı∏ı 🔛 👯 📶 53% 🖡                                                | 오후 6:03 |
|--------------------|----------------------------------------------------------------|---------|
|                    | YoungHana                                                      | ≡       |
|                    |                                                                |         |
|                    |                                                                |         |
| 2                  | 발급대상확인                                                         |         |
|                    |                                                                |         |
|                    |                                                                |         |
| 안내사항               |                                                                |         |
| *학교 정보 입<br>개설 신청이 | 입력 후 본인 절차 확인 시 비띠<br>  가능합니다.                                 | 내면계좌    |
| *신청시본인             | 인 명의의 휴대폰, 본인 신분증                                              | 등이 필요   |
| 입니니.               |                                                                |         |
| 고객센터               | PC버전   영업점 찾기   개인정보                                           | 처리방침    |
| 🔇 하나금융             | 융투자 글로벌네트워크 하나 <del>?</del>                                    | ·는 ()   |
| 은 현<br>전           | 방업무 1599-1111 / 1588-1111<br>1자금융상담 전용 1588-3555<br>©Hana Bank | *       |

### 설명

손님(학생)이 선택한 학교를 확인
 하고, 이름 및 학번을 입력합니다.

2. "발급대상확인" 버튼을 터치하여
 학적정보 본인 검증을 완료합니
 다. 정상적으로 검증이 완료되면,
 학적정보 확인 및 학적정보 제공
 동의 페이지로 이동합니다.
 ※ 입력한 정보가 틀릴 경우
 "발급대상 이름과 학번이 상이합
 니다. 발급 대상 이름과 학번을 입력
 하세요." 메시지가 뜹니다.

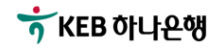

# 별첨. 비대면 학생증카드 발급 신청 - 은행/카드 필수 동의, 교통 기능 선택

### Step5. 영하나 > 비대면 학생증카드 발급 신청 > 학교 선택 > 학생증카드 발급 안내 > 발급대상확인 > 학생증 발급

|                                          | 관련                                                           | · 화면                                                                                                    | 설명                                                                                                    |
|------------------------------------------|--------------------------------------------------------------|----------------------------------------------------------------------------------------------------|----------------------------------------------------------------------------------------------------|
| skT ⊮ :                                  | 과  驛 대 53% 출 오후 6:03<br>pm:18680 ① :<br>gHana ☰<br>영하나 상품 소개 | SKT 1/2       ····································                                                                                           | <ol> <li>손님(학생)이 선택한 학교명,<br/>학생구분, 학번, 단과대학, 학과<br/>(부)/전공 등 학적정보를 확인합<br/>니다.</li> <li>학적정보 수집, 이용 동의 및<br/>제공 등 '학적정보 관련 필수<br/>도인서' 에 체크 합니다.</li> </ol> |
| 학교선택 발급대<br>이름<br>학생구분                   | 객상확인 학생종발급신청<br>임채진<br>대학원생                                  | 학적정보 수집 및 이용 동의에 관한 사항 <u>(내용보기)</u> ✓<br>학적정보 제공에 관한 사항 <u>(내용보기)</u> ✓<br><b>학생증 카드 교통 기능 선택</b><br>● 선불충전식교통                              | <ul> <li>3. 해당 학교의 교통 기능(선불/후불)</li> <li>중 발급받고자 하는 교통 기능을<br/>선택합니다.</li> <li>4. "학생증 카드 발급 신청" 버튼을<br/>터치하여 '학생증 계좌개설' 화면</li> </ul>                       |
| 학번<br>단과대명<br>학과(부)/전공<br>현재신청년월<br>선택학교 | 201703081<br>생활과학대학3<br>식품영양학과4<br>2018.10<br>고려대학교 안암캠퍼스    | • 추월2종 A 조조보고도 반고 조건에 비해하지 않는 것이<br>선물충전석<br>• 추월2종(<br>1회 경제업<br>4 여 도은 내집 마련의 기회 - 주택청약"<br>학생증카드와 같이 가입하시겠습니까?<br>· 예 아니오<br>학생증 카드 발급 신청 | 으로 이동합니다.<br>※ A. 4번의 "학생증카드 발급신청" 버튼<br>터치 시 주택청약종합저축 가입여부 메시<br>지가 POP UP 되며 "예" 터치 시 청약<br>신규와 동시 진행됩니다.                                                  |

# 별첨. 비대면 학생증카드 발급 신청 - 통신사 선택, 통장 선택 및 동의, 신청서 작성

Step6. 영하나 > 비대면 학생증카드 발급 신청 > 본인(학생) 인증 > 비대면 계좌개설 신청(1/2)

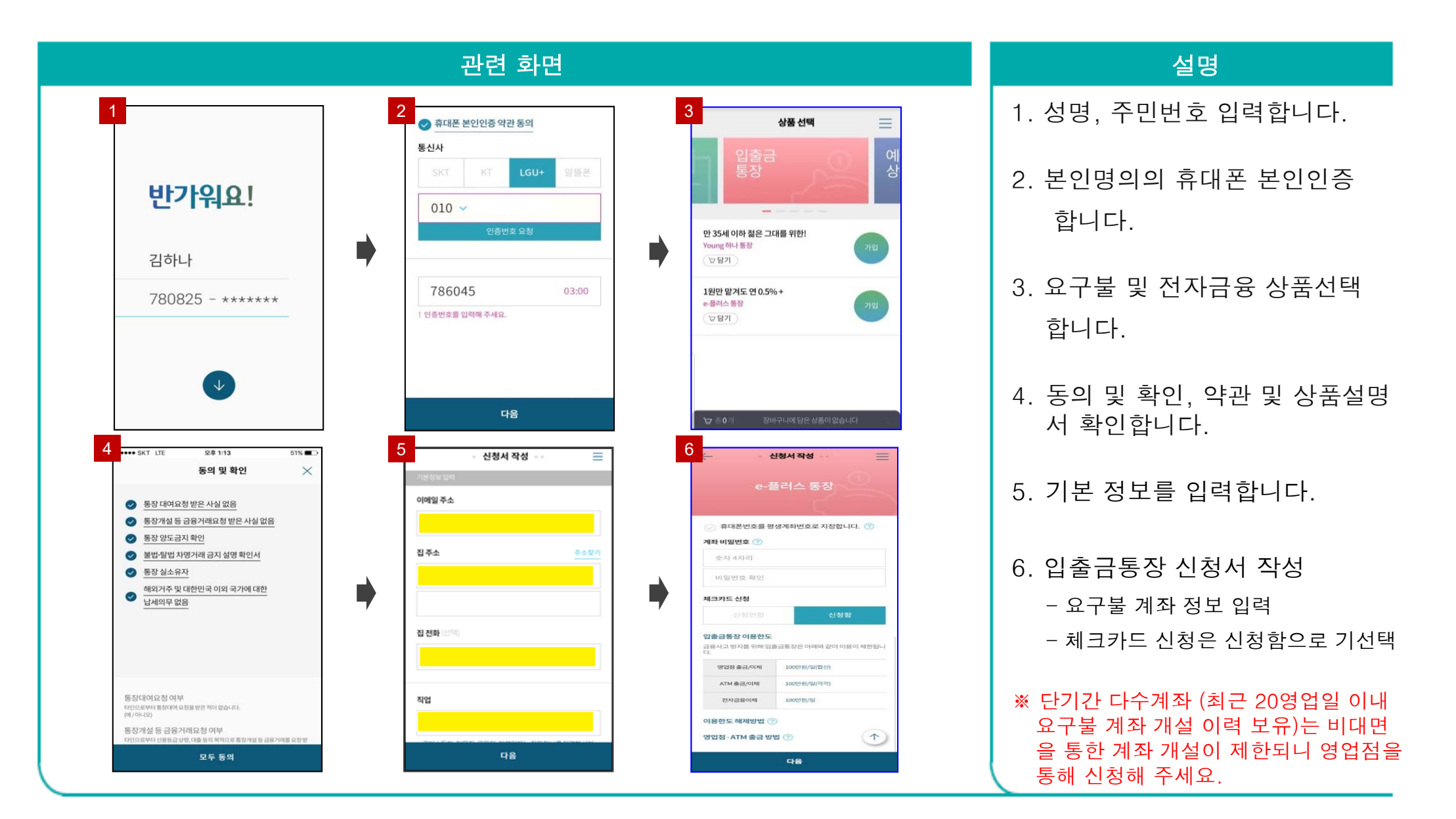

# 별첨. 비대면 학생증카드 발급 신청 - 전자금융 가입, 신분증 촬영 및 인증

Step7. 영하나 > 비대면 학생증카드 발급 신청 > 본인(학생) 인증 > 비대면 계좌개설 신청(2/2)

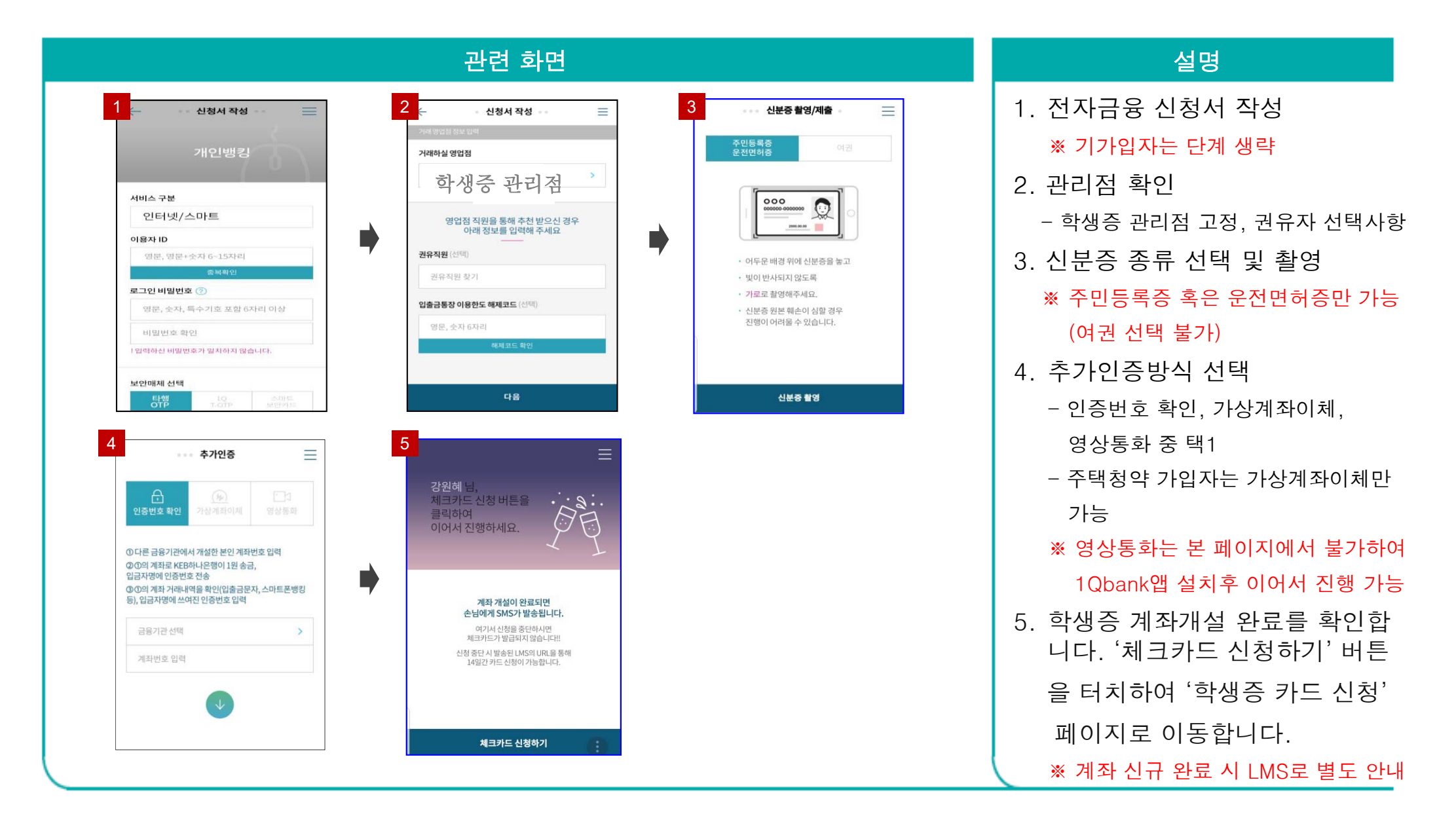

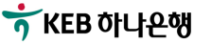

# 별첨. 비대면 학생증카드 발급 신청 - 추가인증 방식설명

### Step8. 영하나 > 비대면 학생증카드 발급 신청 > 본인(학생) 인증 > 추가인증 방식 설명

| 관련 화면 전문 전문 전문 전문 관련 화면 전문 전문 전문 전문 전문 전문 전문 전문                                                                                                    | 설명                                                                                                    |
|----------------------------------------------------------------------------------------------------|----------------------------------------------------------------------------------------------------|
| 1<br>● ● ● 추가인증                                                                                                    | <ol> <li>1. 인증번호 확인         <ol> <li>① 타행의 본인 명의 계좌번호를 입력</li> <li>② KEB하나은행이 ①의 계좌로 1원</li> </ol> </li> </ol> |
| ····································                                                                                                    | 송금<br>③ ①의 계좌의 거래내역을 확인<br>(입출금문자, 스마트폰뱅킹 등) 후                                                                 |
| ① 다른 금융기관에서 개설한 본인 계좌번호 입력       신분증 확인 및 본인확인을 진행합니다.         ② ①의 계좌로 KEB하나은행이 1원 송금,       ① 유의사항                                                                                                    | 입금자명에 쓰여진 인증번호 3자리<br>를 신청화면에 입력                                                                               |
| ③ ①의 계좌 거래내역을 확인(입출금문자, 스마트폰뱅킹       • 제출하신 신분증을 준비해 주세요.         등), 입금자명에 쓰여진 인증번호 입력       • 현재 계신 곳이 어둡거나 네트웨크 연결이 불안정할 경우 영상         · · 현재 계신 곳이 어둡거나 네트웨크 연결이 불안정할 경우 영상       통화 연결 및 본인확인이 되지 않을 수 있습니다.         · · 상담원연결 까지 최대 5분 정도 소요될 수 있습니다.       · 상담원연결 까지 최대 5분 정도 소요될 수 있습니다. | <ul> <li>2. 영상통화</li> <li>① 업무시간 내 신청 (영업일 9:00 ~ 17:30)</li> </ul>                                            |
| 금융기관 선택                                                                                                    | - 영상통화 연결신청 버튼을 눌러<br>바로 신청<br>② 언무시가 외 시처                                                                     |
|                                                                                                    | <ul> <li>다음 영업일에 영상통화 가능하다는</li> <li>안내 팝업 실행 후 손님에게 영상</li> <li>통화 안내 SMS 발송</li> </ul>                       |
| 영상통화 연결신청                                                                                                    | - 업무시간 중에 손님이 직접 SMS 내<br>URL을 통해 영상통화 신청                                                                      |

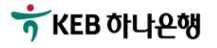

# 별첨. 비대면 학생증카드 발급 신청 - 추가인증 방식설명

### Step8. 영하나 > 비대면 학생증카드 발급 신청 > 본인(학생) 인증 > 추가인증 방식 설명

|                                                                                     | 관련 화면        | <u>4</u>                                 |                                                                                                    |               |
|-------------------------------------------------------------------------------------|--------------|------------------------------------------|----------------------------------------------------------------------------------------------------|---------------|
| ••• 추가인증                                                                            | ≡            | •••••                                    | 9:41 AM                                                                                                    | 100% 페        |
| · · · · · · · · · · · · · · · · · · ·                                               | <b>화</b><br> | 가상계좌이체인<br>가상계좌이체인<br>아래가<br>승객          | •• <b>추가인증</b><br>내<br>예좌로 기한내 입금려<br>인절차가 완료됩니다                                                                                   | 파셔야<br>다.     |
| ③ KEB하나은행 가상계좌로 ①의 계좌에서 스마트폰뱅킹<br>넷뱅킹, 폰뱅킹, ATM을 이용하여 지정금액 이체<br>금융기관 선택<br>계좌번호 입력 | > ▶          | 입금은형<br>계좌번호<br>이체금액<br>이체방법<br>이체기한     | <ul> <li>KEB 하나은행</li> <li>123-456-7890</li> <li>100,000 원</li> <li>전자금융 또는자동</li> <li>2015-01-24 13:45</li> <li>SMS 전송</li> </ul> | 화기기           |
|                                                                                     |              | () 유의사<br>· 이체기한이<br>· 출금계좌 또는<br>불가합니다. | 황<br>경과되면 자동취소 처리됩니!<br>= 금액이 신청정보와 일치하지?                                                                                          | 다.<br>않으면 입금이 |
|                                                                                     |              |                                          | 확인                                                                                                    |               |

설명 1. 가상계좌 이체 ① 다른 금융기관에서 개설한 본인명의 계좌번호 입력 ② KEB하나은행 가상계좌번호 발급 (SMS로 이체정보 전송됨) ③ KEB하나은행 가상계좌로 ①의 계좌 에서 스마트폰뱅킹, 인터넷뱅킹, 폰뱅킹, ATM을 이용하여 지정금액 이체 (창구, 간편송금액 등에서 송금 불가)

- 기본 1만원 이상 1만원 단위로 입력 가능
- 주택청약 동시 가입 시 청약 신규 금액으로 고정

### 별첨. 비대면 학생증카드 발급 신청 - 학생증카드 발급 신청 확인 및 완료

Step9. 영하나 > 비대면 학생증카드 발급 신청 > 계좌개설 > 학생증 카드신청 > 약관동의 > 카드신청 > 학생증카드 발급 신청

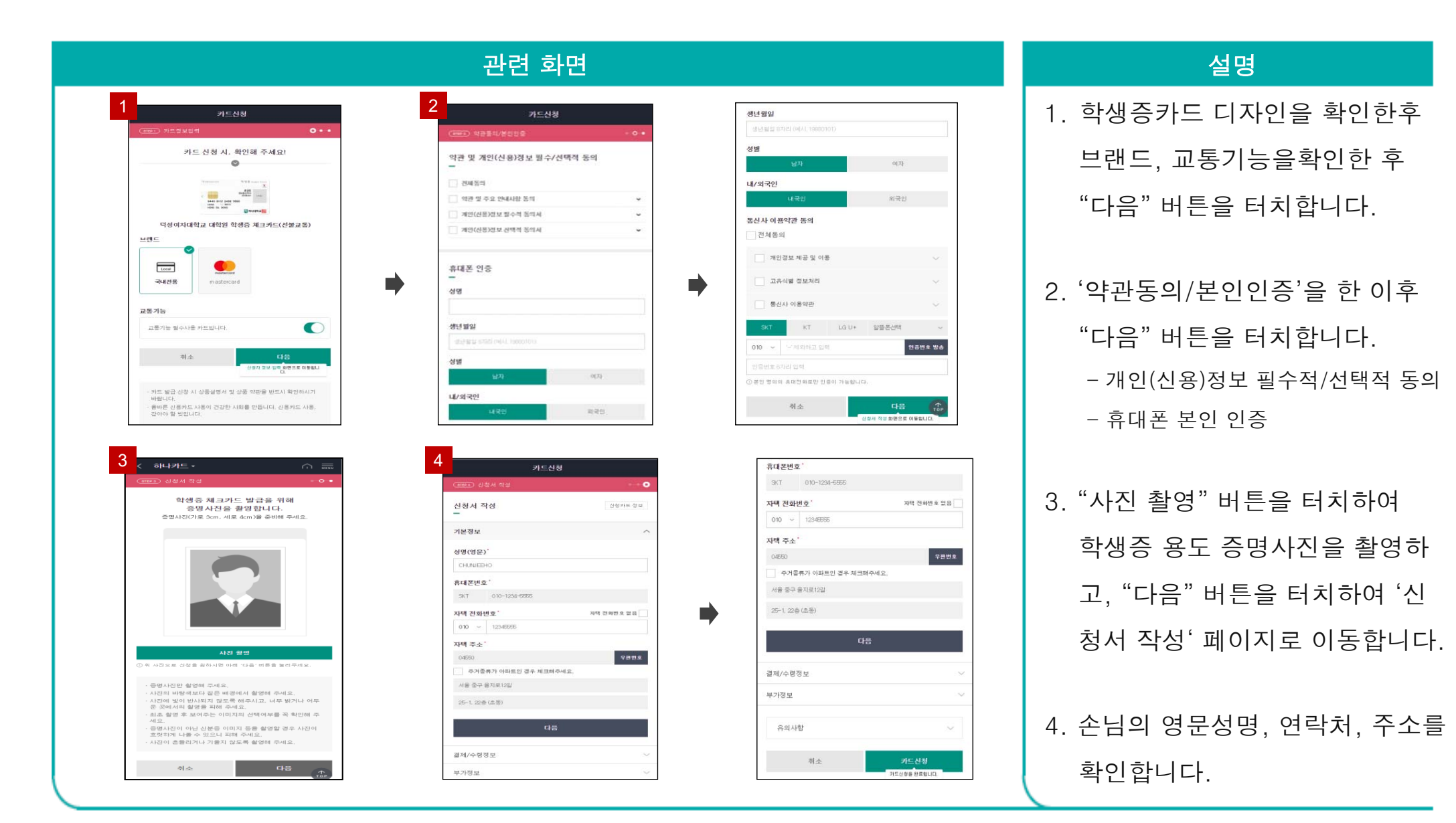

★KEB 하나은행

# 별첨. 비대면 학생증카드 발급 신청 - 학생증카드 발급 신청 확인 및 완료

Step9. 영하나 > 비대면 학생증카드 발급 신청 > 계좌개설 > 학생증 카드신청 > 약관동의 > 카드신청 > 학생증카드 발급 신청

| 글제/구영정보                                                                                                    | ^         | 신청서 작성                    | 신설카드 정보  | 카드신청                                            |
|----------------------------------------------------------------------------------------------------|-----------|---------------------------|----------|-------------------------------------------------|
| 결제계좌'                                                                                                    |           | -                         |          |                                                 |
| NEB 어디는영 인유 인영 세외도 사망 등록      자동이체 승금처리 동의                                                                                                    | $\sim$    | 기본정보                      | 248a ~   | Thinkson TT Action                              |
| 현금인출 기능 💿                                                                                                    |           | 걸제/수령정보                   | 11484 V  | < 2449 BT12 3458 7999 VT1                       |
| 이용대금명세서                                                                                                    |           |                           |          | HANG DE CONS<br>HANG DE CONS                    |
| E-mail                                                                                                    | · • ·     | 부가정보                      | ^        | 덕성여자대학교 대학원 학생증 체크카드(선불교                        |
| 이메일주소                                                                                                    |           | 1 March 1                 |          |                                                 |
| saksaka @ naver.com                                                                                                    |           | 부가기능                      |          | 카드신청이 정상 접수되었습니다.                               |
| 712NO124                                                                                                    |           | 하나1G페이(앱카트) 🕤             |          | 카드발급조회에서 신청하신 카드의                               |
|                                                                                                    |           | 비밀번호'이                    | <b>→</b> | 발급 진행 상황을 확인할 수 있습니다.                           |
| 결제내역 알림서비스 💿                                                                                                    |           | with selection or even to |          | 카드상품 및 발급관련 사항은<br>고객센터(1800~1111)로 문의하시기 바랍니다. |
| 스마트폰앱무료 모든 걸세럴 300원 건당                                                                                                    | 15만원 이상무료 | 212 H M M D W H-101       |          |                                                 |
| 이름알털서비스는 보유하고 계신 모든 카드에 적용됩니다.                                                                                                    |           |                           |          |                                                 |
| 카드 수령지                                                                                                    |           |                           |          |                                                 |
| Charles (Charles (Cha |           | 오 이 사하                    | 10       | 카드신청 이용 후 간다한 후기를 남겨주세요!                        |

### 설명

5. 결제계좌, 이용대금명세서
이메일 주소를 확인합니다.
부가기능(1Q페이), 카드 비밀
번호를 입력한 후 "카드신청"
버튼을 터치합니다.

6. "카드신청이 정상 접수되었습니
 다" 메시지를 확인합니다.

이상으로 Step1 ~ Step9 단계까지 조작으로 '비대면 학생증카드 발급 신청'을 완료합니다. ※ 하나카드는 학생증카드 신청이 완료 되면, 익영업일 카드 채번 및 발급함 - 완제품 학생증카드는 관리영업점

수령 일정에 맞춰 지원 가능함

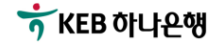

# 감사합니다

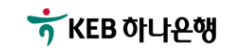